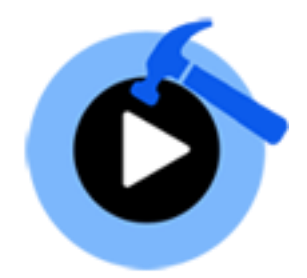

# **Stellar Phoenix Video Repair 2.0**

**Installation Guide** 

## Overview

**Stellar Phoenix Video Repair** lets you repair corrupted or damaged video files from storage media like flash drives, memory cards, hard disks, external hard disks.

Some of the most common causes that lead to corruption of are changes in format, file header corruption, improper system shutdown, file read and write errors, virus attacks, improper download and compression issues. **Stellar Phoenix Video Repair** repairs different types of video files like WMV, ASF, MOV, MP4, M4V, 3G2, 3GP and F4V damaged due to any of the reasons listed above.

You can preview repaired Videos before saving them in the computer.

### Key Features of Stellar Phoenix Video Repair:

- Repairs WMV, ASF, MOV, MP4, M4V, 3G2, 3GP and F4V files.
- Repairs header corruptions in the video files.
- Repairs corruption in the sound section of video files.
- Repairs errors in movement of the video.
- Repairs video frames corruption.
- Repairs errors in video slider movement.
- Provides preview of repairable video files.
- Repairs corrupted data of video files.

## **Installation Procedure**

Before installing the software, check that your system meets the minimum system requirements.

### Minimum System Requirements:

- **Processor:** Pentium Class
- Operating System: Windows 10 / Windows 8.1 / Windows 8 / Windows 7 / Vista / XP
- Memory: Minimum 2 GB
- Hard Disk: 50 MB of Free Space

To install the software, follow these steps:

- Double-click StellarPhoenixVideoRepair.exe executable file to start installation. Setup- Stellar
   Phoenix Video Repair dialog box is displayed.
- Click Next. License Agreement dialog box is displayed.
- Choose I accept the agreement option. Next button will be enabled. Click Next. Select Destination Location dialog box is displayed.
- Click **Browse** to select the destination path where the setup files will be stored. Click **Next**. **Select Start Menu Folder** dialog box is displayed.
- Click **Browse** to provide path for program's shortcuts. Click **Next**. **Select Additional Tasks** dialog box is displayed.
- Choose the check boxes as per your choice. Click **Next**. **Ready to Install** dialog box is displayed.
- Review the entries. Click **Back** if you want to change them. Click **Install** to start installation. The Installing window shows the installation process.
- After completing the process, Completing the **Stellar Phoenix Video Repair Setup Wizard** window is displayed. Click **Finish**.

**Note:** Clear Launch **Stellar Phoenix Video Repair** check box before clicking **Finish** to prevent the software from launching.

# Launching the Software

### To launch Stellar Phoenix Video Repair in Windows 10:

- Click Start icon -> All apps -> Stellar Phoenix Video Repair -> Stellar Phoenix Video Repair. Or,
- Double click Stellar Phoenix Video Repair icon on the desktop. Or,
- Click Stellar Phoenix Video Repair tile on the home screen.

### To launch Stellar Phoenix Video Repair in Windows 8.1 / 8:

- Click Stellar Phoenix Video Repair tile on the home screen. Or,
- Double click Stellar Phoenix Video Repair icon on the desktop.

### To launch Stellar Phoenix Video Repair in Windows 7 / Vista / XP:

- Click Start -> Programs -> Stellar Phoenix Video Repair -> Stellar Phoenix Video Repair. Or,
- Double click Stellar Phoenix Video Repair icon on the desktop. Or,
- Click Stellar Phoenix Video Repair icon in Quick Launch.

# **User Interface**

**Stellar Phoenix Video Repair** has a very easy to use Graphical User Interface. After launching the program, you will see the main user interface as shown below:

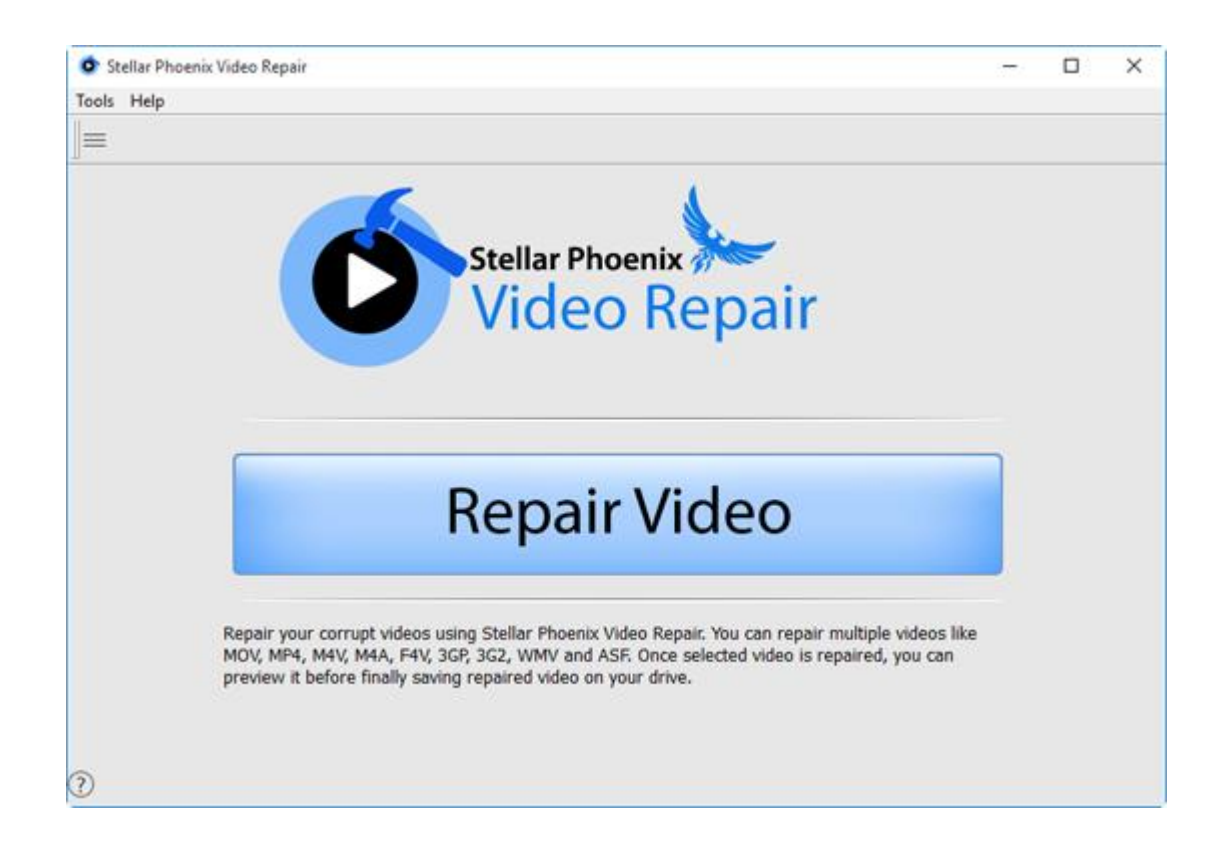

The user interface contains menus and buttons that help you access various features of the software with ease.

## Menus

### Tools Menu

### Register...

Use this option to register demo version of your product.

### Transfer License

Use this option to transfer the license of the registered software to another computer.

### **Update Wizard**

Use this option to check for both, latest minor and major version available online.

### Help Menu

### **Help Topics**

Use this option to see user help guide.

### **Order Stellar Phoenix Video Repair**

Use this option to buy Stellar Phoenix Video Repair.

### Email to Stellar Support

Use this option to mail for support against any problem.

### **View Support Section**

Use this option to visit support page of stellarinfo.com.

### **Submit Enquiry**

Use this option to submit enquiry to stellarinfo.com.

### **View Knowledgebase Articles**

Use this option to visit <u>knowledgebase articles</u> of <u>stellarinfo.com</u>.

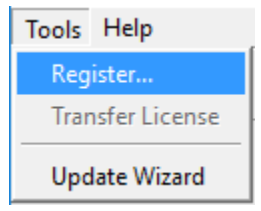

### Help

Help Topics...

Order Stellar Phoenix Video Repair

Email to Stellar Support

View Support Section

Submit Enquiry

View Knowledgebase Articles

# **Buttons**

You will make use of the following buttons while using Stellar Phoenix Video Repair.

|                                    | Repair Video                                       |
|------------------------------------|----------------------------------------------------|
| Repair Video                       | This button is provided on the home screen of      |
|                                    | Stellar Phoenix Video Repair. Click it to repair   |
|                                    | Video files.                                       |
| $(\overline{\boldsymbol{\gamma}})$ | Help                                               |
|                                    | Click this button to open user help guide.         |
| Ø                                  | Register                                           |
| 0                                  | Click this button to register the software after   |
|                                    | purchasing.                                        |
|                                    | Buy                                                |
| 2                                  | Click this button to buy Stellar Phoenix Video     |
|                                    | Repair software.                                   |
| <del>\</del>                       | Back                                               |
|                                    | Click this button anytime to move to previous      |
|                                    | screen of the current screen.                      |
| $\mathbf{x}$                       | Stop                                               |
|                                    | Click this button to stop the process.             |
|                                    | Add                                                |
| Add                                | This button allows you add Video files in the list |
|                                    | of Video files.                                    |
| Remove                             | Remove                                             |
|                                    | This button allows you remove Video files in the   |
|                                    | list of Video files.                               |
|                                    | Preview                                            |

| Preview | Click this button to preview the selected files.        |
|---------|---------------------------------------------------------|
| Repair  | <b>Repair</b> This button starts the repairing process. |
| Save    | Save<br>Click this button to save the repaired files.   |

# **Ordering the Software**

### Order Stellar Phoenix Video Repair

The software can be purchased online. For price details and to place an order, click here.

Alternatively, if you are using the demo version, you can click Order icon from the main interface screen.

# **Registering the Software**

The demo version is just for evaluation purpose and must be eventually registered to use the full functionality of the software. The software can be registered using the Registration Key which you will receive via email after purchasing the software.

### To register the software:

- 1. Run demo version of Stellar Phoenix Video Repair software.
- 2. On **Tools** menu, click **Register** option. *Register* window is displayed as shown below.

| • Register X                                                                 |  |  |
|------------------------------------------------------------------------------|--|--|
| To complete the registration process, select one of the options given below: |  |  |
|                                                                              |  |  |
| C I have the registration key                                                |  |  |
| C Online Registration C Offline Registration                                 |  |  |
| OK Cancel                                                                    |  |  |

3. Choose 'I don't have the registration key' (Use this option if you have not purchased the product) or select 'I have the registration key' (Use this option if you have already purchased the product).

### To register the software, when you do not have a registration key, follow the steps given below:

- 1. In the *Register* window, select 'I don't have the registration key' option. Click OK, to go online and purchase the product.
- 2. Once the order is confirmed, a Registration Key will be sent to the email provided at the time of purchase.
- 3. In the *Online Registration* window, type the **Registration Key** and click **Register** button (Please ensure that you have an active Internet connection).

| automatically conne                        | ects to the server to register the product                               |              |
|--------------------------------------------|--------------------------------------------------------------------------|--------------|
| Registration Key:                          | xxxx-xxxxx-xxxxx-xxxxx                                                   | Register     |
| Note: Please ensur<br>activation.          | e you have a working internet connectio                                  | n for online |
| Where is my regist                         | ration key?                                                              |              |
| The registration ke<br>pateway, after succ | y has been sent to you through email by<br>cessful purchase of software. | our payment  |
|                                            |                                                                          |              |

4. '*Activation Completed Successfully* ' message is displayed after the process is completed successfully. Click **OK**.

### To register the software, when you have a key, follow the steps given below:

- 1. In the *Register* window, select 'I have the registration key' option.
- You can choose either '<u>Online Registration</u>' (Use this option to register the software over Internet) or '<u>Offline Registration</u>' (Use this option to register the software manually / through e-mail if for any reason, Internet connection is unavailable).

### • Online Registration

Online Registration is possible only when an active Internet connection is available.

### • To register the software online:

1. From the *Register* window, select **Online Registration**. Click **OK**.

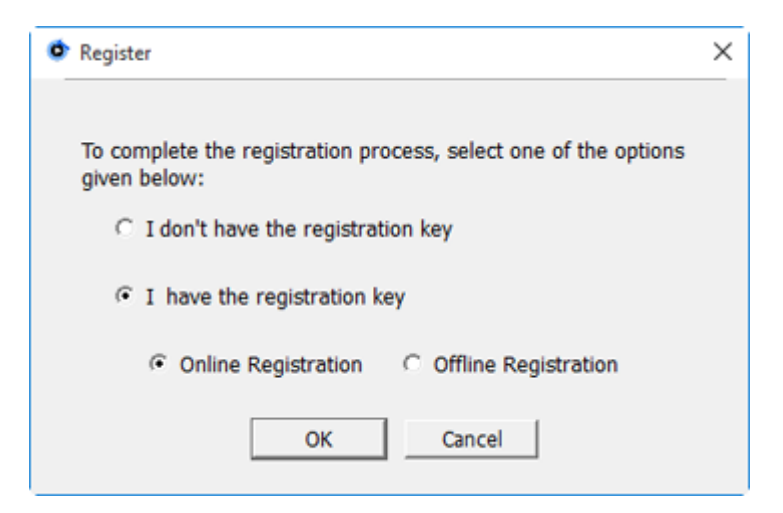

- 2. An Online Registration dialog box will appear.
- 3. Type the **Registration Key** (received through email after purchasing the product) in the field of Registration Key. Click **Register**.

| Online Registi                             | ation                                                                                    | ×              |
|--------------------------------------------|------------------------------------------------------------------------------------------|----------------|
| Enter the Registrat<br>automatically conne | ion Key and click 'Register' button. The p<br>acts to the server to register the product | orogram<br>t.  |
| Registration Key:                          | xxxx-xxxx-xxxxx-xxxxx                                                                    | Register       |
| Note: Please ensur<br>activation.          | e you have a working internet connection                                                 | on for online  |
| Where is my regist                         | ation key?                                                                               |                |
| The registration ke<br>gateway,after succ  | y has been sent to you through email by<br>essful purchase of software.                  | our payment    |
| Registration key is<br>purchase details.   | sent to the same email id, which you spec                                                | cified in your |
|                                            |                                                                                          | Cancel         |

4. The software would automatically communicate with the license server to verify the entered key. If the key you entered is valid, software will be registered successfully.

### • Offline Registration

Offline Registration enables you to register the product when your computer does not have an Internet connection.

### • To register the software offline:

1. From the *Register* window, select **Offline Registration**. Click **OK**.

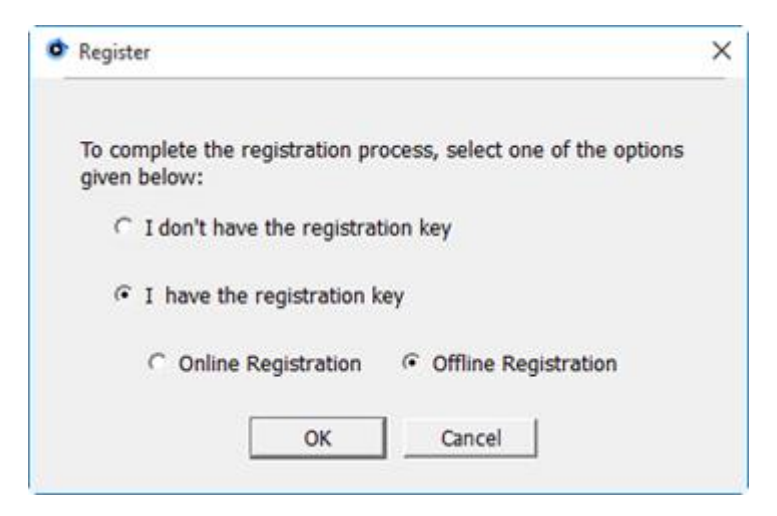

2. An **Offline Registration** dialog box will appear displaying **Registration ID** in its respective field.

| Offline Registration                                                                                      | n                                                                                                    | × |
|----------------------------------------------------------------------------------------------------|----------------------------------------------------------------------------------------------------|---|
| You need to send below<br>to get your 'License Key<br>If you have already red<br>button to register the p | I listed 'Registration ID' to support@stellarinfo.com<br>/'.<br>eived your 'License Key',enter it and click 'Register'<br>roduct. |   |
| Registration ID:                                                                                          | HV4MKCWVX8F9-AMM1CLDL2WMNGL55-0D6D                                                                                                |   |
| License Key:                                                                                              |                                                                                                    |   |
|                                                                                                    | Register Cancel                                                                                                    | ] |

- To get your License Key, which is required to register the software manually, you need to mail the listed Registration ID to <u>support@stellarinfo.com</u>.
- 4. A License Key will be sent to your email address after verifying the Registration ID and purchase details by *Stellar Technical Support*.
- 5. After receiving the License Key, open **Stellar Phoenix Video Repair**. In *Register* window, select 'I have the registration key'.
- 6. Select Offline Registration and click OK.
- 7. Enter the License Key received through email in the field of License Key.

| Offline Registratio                                                                                       | n                                                                                                    | × |
|----------------------------------------------------------------------------------------------------|----------------------------------------------------------------------------------------------------|---|
| You need to send below<br>to get your 'License Key<br>If you have already rec<br>button to register the p | listed 'Registration ID' to support@stellarinfo.com<br>'.<br>eived your 'License Key',enter it and click 'Register'<br>roduct. |   |
| Registration ID:                                                                                          | HV4MKCWVX8F9-AMM1CLDL2WMNGL55-F114                                                                                             |   |
| License Key:                                                                                              | 200000000000000000000000000000000000000                                                                                        |   |
|                                                                                                    | Register Cancel                                                                                                    |   |

8. Click **Register** to activate the software. A confirmation message is displayed if a valid key is entered. Click **OK**.

# **Transfer License**

**Stellar Phoenix Video Repair** allows you to transfer the license of the registered software to another computer on which you want to run the software with full functionality. This operation deactivates the product on your current computer so it can be reactivated on the new computer.

To transfer a software license from one computer to another, please follow the specific steps below:

### **On Target Computer:**

- 1. Run demo version of the software.
- 2. In **Tools** Menu on Menu Bar, click **Register**. A new dialog appears.
- 3. From the *Register* window, select Offline Registration. Click OK.
- 4. An Offline Registration dialog box will appear displaying Registration ID in its respective field.

| Offline Registration                                                                                      | n                                                                                                    | × |
|----------------------------------------------------------------------------------------------------|----------------------------------------------------------------------------------------------------|---|
| You need to send below<br>to get your 'License Key<br>If you have already rec<br>button to register the p | listed 'Registration ID' to support@stellarinfo.com<br>'.<br>eived your 'License Key',enter it and click 'Register'<br>roduct. |   |
| Registration ID:                                                                                          | HV4MKCWVX8F9-AMM1CLDL2WMNGL55-0D6D                                                                                             |   |
| License Key:                                                                                              |                                                                                                    |   |
|                                                                                                    | Register                                                                                                    | 7 |
|                                                                                                    | - Acgister Carles                                                                                                    |   |

### **On Source Computer:**

- 1. Run registered version of **Stellar Phoenix Video Repair** software.
- 2. In **Tools** Menu on Menu Bar, click **Transfer License**.

| 🔹 Transfer License                                                      |                                                                                                    | $\times$ |
|-------------------------------------------------------------------------|----------------------------------------------------------------------------------------------------|----------|
| To transfer the license<br>target computer and<br>License Key which nee | e of the program,copy the Registration ID from the<br>paste it below.Click on "Transfer In" to generate a<br>eds to be pasted in target computer. | •        |
| Registration ID:                                                        | 1                                                                                                    |          |
| License Key:                                                            |                                                                                                    |          |
| Click here to know the                                                  | steps of transferring license to another computer.                                                                                                |          |
|                                                                         | Save To File Transfer In Cancel                                                                                                    |          |

- 3. Copy the **Registration ID** displayed on the Target Computer in the field of Registration ID on the Source Computer.
- 4. To get your License Key, click **Transfer In** button on Source Computer. This will generate a License Key.

| To transfer the licens<br>target computer and<br>License Key which ne | e of the program,copy the Registration ID from the<br>paste it below.Click on "Transfer In" to generate a<br>seds to be pasted in target computer. |
|-----------------------------------------------------------------------|----------------------------------------------------------------------------------------------------|
| Registration ID:                                                      | ARY305-9F454541X8F9-AMM1CLDL2WMNGL55-                                                                                                    |
|                                                                       |                                                                                                    |
| license Key:                                                          | 000000000000000000000000000000000000000                                                                                                    |

- 5. You can also save the License Key generated on the source computer. Click **Save to File** button to save the Registration ID and the License Key. In **Browse for Folder** dialog box, select the location where you want to save the details. Click **OK**.
- 6. '*License Key has been saved successfully* ' message is displayed after the saving process is completed successfully. Click **OK**.

This will deactivate the product on Source Computer and you will no longer be able to use the software anymore on this computer.

### On Target Computer:

1. Type the **License Key** which you have generated on the Source Computer in the provided field of License Key.

| Offline Registration                                                                                      | n                                                                                                    | × |
|----------------------------------------------------------------------------------------------------|----------------------------------------------------------------------------------------------------|---|
| You need to send below<br>to get your 'License Key<br>If you have already red<br>button to register the p | Isted 'Registration ID' to support@stellarinfo.com<br>/.<br>eived your 'License Key',enter it and click 'Register'<br>roduct. | 1 |
| Registration ID:                                                                                          | HV4MKCWVX8F9-AMM1CLDL2WMNGL55-F114                                                                                            |   |
| License Key:                                                                                              | 000000000000000000000000000000000000000                                                                                       |   |
|                                                                                                    | Register Cancel                                                                                                    |   |

- 2. Click **Register** to complete the activation process.
- 3. ' Activation Completed Successfully ' message is displayed after the process is completed successfully. Click **OK**.

# **Updating the Software**

Stellar releases periodical software updates for **Stellar Phoenix Video Repair** software. You can update the software to keep it up-to-date. These updates can add a new functionality, feature, service, or any other information that can improve the software. Update option of the application is capable of checking for latest updates. This will check for both latest minor and major versions available online. You can easily download minor version through the update wizard. However, the major version, if available, has to be purchased. While updating the software, it's recommended to close all the running programs. Note that demo version of the software cannot be updated.

### To update Stellar Phoenix Video Repair:

- Click Update Wizard icon from Setup menu.
- Stellar Phoenix Update Wizard window opens. Click Next. The wizard will search for latest updates, and if it finds any new updates, a window will pop up indicating its availability.
- Click **Next** and the software will download the files from the update server. When the process is complete, the software will upgrade to the latest version.

### Live Update may not happen due to following reasons:

- Internet connection failure
- Updates are not available

Note: If a major version is available, you need to purchase the software in order to upgrade it.

# **Stellar Support**

Our Technical Support professionals will give solutions for all your queries related to Stellar products.

You can either call us or go online to our support section at http://www.stellarinfo.com/support/

For price details and to place the order, click <u>http://www.stellarinfo.com/disk-recovery/video-repair/buy-now.php</u>

Chat Live with an Online technician at http://www.stellarinfo.com/

Search in our extensive Knowledgebase at http://www.stellarinfo.com/support/kb/

Submit enquiry at <a href="http://www.stellarinfo.com/support/enquiry.php">http://www.stellarinfo.com/support/enquiry.php</a>

E-mail to Stellar Support at <a href="mailto:support@stellarinfo.com">support@stellarinfo.com</a>

| Support Helpline                     |                        |  |  |
|--------------------------------------|------------------------|--|--|
| Monday to Friday [ 24 Hrs. a day ]   |                        |  |  |
| USA (Tollfree- Pre Sales Queries)    | +1-877-778-6087        |  |  |
| USA (Post Sales Queries)             | +1-732-584-2700        |  |  |
| UK (Europe)                          | +44-203-026-5337       |  |  |
| Australia & Asia Pacific             | +61-280-149-899        |  |  |
| Netherlands Pre & Post Sales Support | +31-208-111-188        |  |  |
| Worldwide                            | +91-124-432-6777       |  |  |
| Email Orders                         | orders@stellarinfo.com |  |  |